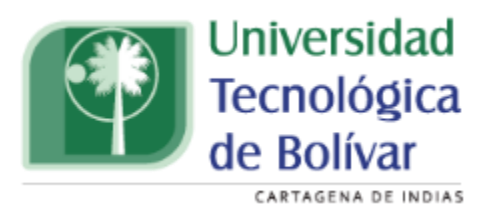

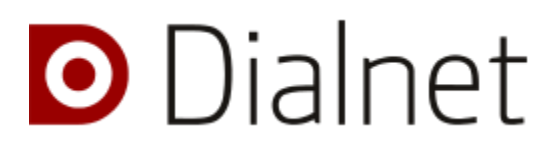

#### Manual de uso DIALNET

Dialnet es uno de los mayores portales bibliográficos del mundo, cuyo principal objetivo es dar mayor visibilidad a la literatura científica hispana, centrado sobre todo en los ámbitos de las Ciencias Humanas, Jurídicas y Sociales.

Dialnet Plus es la versión avanzada de Dialnet que proporciona una serie de servicios de valor añadido, ofreciendo todas las herramientas necesarias para optimizar las búsquedas y trabajar con los fondos disponibles.

#### La UTB Facultades y programas Inscripciones y admisiones Apoyo Financiero y Becas Bustamante Mónica Cecilia Montoya Escobar Omar Antonio Vega Camilo González Carreño Convenios Consorcio ASSUNIESCA 🖸 Dialnet Banrepcultural istec 1 Colombia Seleccione la opción Registrarse: Dialnet plus Buscar Revistas Tesis Congresos Autores Español 🗸 Buscar documentos Buscar Buscar revistas Identificarse ¿Olvidó su contraseña? Es nuevo? Registrese Ventajas de registrarse REVISTAS DOCUMENTOS ALERTAS USUARIOS TESIS ALER 100 50.808.280 2.443.088 11.436 7.976.981 296.434 Selección

### Acceso

Ingrese a la web de Dialnet desde la página principal de la biblioteca

Rellene el formulario de registro indicando el tipo de institución y la institución a la que pertenece:

| Dialnet plus                           | <u>B</u> uscar   | <u>R</u> evistas | Ţesis        | Congresos         | Autores                       |        | Español | • |
|----------------------------------------|------------------|------------------|--------------|-------------------|-------------------------------|--------|---------|---|
| Alta de usuario                        |                  |                  |              |                   |                               |        |         |   |
| Los campos marcados con un * son o     | le carácter obli | igatorio         |              |                   |                               |        |         |   |
| Dirección de correo electrónico        |                  |                  |              |                   |                               |        |         |   |
| Es importante que utilice su dirección | de correo inst   | itucional para   | poder disf   | rutar de todas la | s opciones de Dialnet.        |        |         |   |
| * Email                                |                  |                  |              |                   |                               |        |         |   |
| * Confirmar email                      |                  |                  |              |                   |                               |        |         |   |
| Información personal                   |                  |                  |              |                   |                               |        |         |   |
| * Nombre                               |                  |                  |              |                   |                               |        |         |   |
| * Primer apellido                      |                  |                  |              |                   |                               |        |         |   |
| Segundo apellido                       |                  |                  |              |                   |                               |        |         |   |
| * País                                 | Colombia         |                  |              | ~                 |                               |        |         |   |
| * Idioma                               | Español 🗸        | •                |              |                   |                               |        |         |   |
| Tipo de institución                    | Universidad /    | Centro de Es     | tudios e Ir  | ivestigación 🥆    | •                             |        |         |   |
| * Institución                          | Universidad 1    | Tecnológica d    | e Bolívar    | ```               | •                             |        |         |   |
|                                        | No perten        | ezco a ningun    | a institució | in del desplegab  | le                            |        |         |   |
| Información de la cuenta               |                  |                  |              |                   |                               |        |         |   |
| Deberá recordar esta información.      |                  |                  |              |                   |                               |        |         |   |
| * Usuario                              |                  | )                |              |                   |                               |        |         |   |
| * Contraseña                           |                  |                  | La contra    | sseña debe tener  | 8 ó más caracteres, combinand | o<br>  |         |   |
| * Repetir contraseña                   |                  |                  | usuario.     | umeros, y no deo  | e ser la mana que el nombre o | •      |         |   |
| Envío de noticias por Email            |                  |                  |              |                   |                               |        |         |   |
|                                        | Deseo rec        | ibir noticias p  | or email (ir | formación sobre   | nuevos servicios, funcionali  | dades) |         |   |

Puede seleccionar las **materias** de su interés para recibir en su correo electrónico las **novedades** incorporadas a Dialnet sobre esas materias:

#### Materias de interés

Si lo desea puede seleccionar las materias en las que está interesado.
El sistema le informará de las nuevas publicaciones relacionadas.

Ante
Ante
Ciencias básicas y experimentales
Ciencias biológicas
Ciencias o el a salud
Ciencias jurídicas
Ciencias o el a salud
Ciencias jurídicas
Ciencias o el as alud
Ciencias Jurídicas
Ciencias. Medio ambiente
Humanitades
Piscologías

Declaración de protección de datos personales

\* Acepto la declaración de protección de datos personales

En cumplimiento con lo establecido en la Ley Orgánica 15/1999, de 13 de diciembre, de Protección de Datos de Carácter Personal, le informamos que sus datos personales van a ser tratados e incorporados en un fichero responsabilidad de Fundación Diametregistrado en la Agencia Española de Protección de Datos con el nombre "Portal Dialmet", con la finalidad de gestionar nuesto postal. Dichar gestión compornede el registro y control de susciono, la prestación de servicios de alertas bibliográficas a los que se susciba, el envío de información de nuestros servicios, así como la realización de encuestas para la mejora del servicio. Los datos que se le solicitan marcados con un \* son obligatorios, de manera que, de no facilitarlos, no será posibile darle de

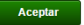

## **Servicios Dialnet Plus usuarios UTB**

|                                                                       | Dialnet | Dialnet plus |
|-----------------------------------------------------------------------|---------|--------------|
| Búsqueda simple de documentos                                         |         |              |
| Búsqueda avanzada de documentos,<br>revistas y tesis                  | ×       |              |
| Buscador de revistas                                                  |         |              |
| Buscador de tesis doctorales                                          |         |              |
| Buscador de autores                                                   | ×       |              |
| Buscador de ediciones de congresos                                    | ×       |              |
| Alertas de revistas                                                   |         |              |
| Alertas de materias                                                   |         |              |
| Alertas de búsquedas guardadas                                        | ×       |              |
| Visualización de nubes de coautoría                                   | ×       |              |
| Visualización de árbol académico de<br>tesis                          | ×       |              |
| Enlace de autores a otros catálogos                                   |         |              |
| Selección de documentos                                               | ×       |              |
| Exportación de documentos                                             | ×       |              |
| Almacenamiento de búsquedas                                           | ×       |              |
| Creación de listas bibliográficas                                     | ×       |              |
| Descarga de registros analíticos para la<br>institución               | ×       |              |
| Personalización de la página web                                      | ×       |              |
| Página de institución                                                 | ×       |              |
| Petición de documentos a la propia<br>institución a través de Dialnet | ×       |              |
| Resolvedor de enlaces OpenURL                                         | ×       |              |

# Tipos de búsqueda

<u>Búsqueda simple o por documento</u> • Con este tipo de búsqueda, el sistema recupera los documentos que contengan **todos los términos** de la consulta **en cualquier campo** del registro bibliográfico. Los resultados recogerán **toda la tipología documental** que Dialnet integra: artículos de revista, capítulos de libro, documentos de trabajo, tesis doctorales, libros y reseñas bibliográficas.

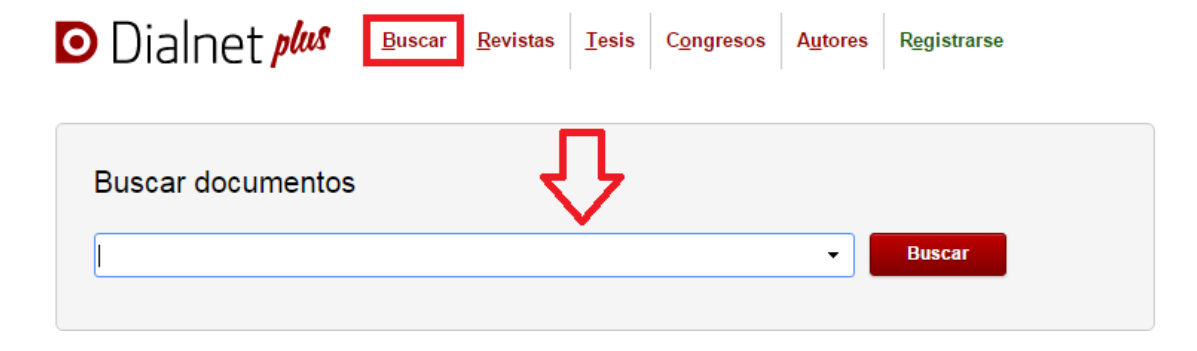

<u>Búsqueda avanzada:</u> Dialnet Plus ofrece al usuario un buscador avanzado de documentos que cuenta con una serie de términos de búsqueda adicionales y numerosos filtros que permiten realizar búsquedas más precisas.

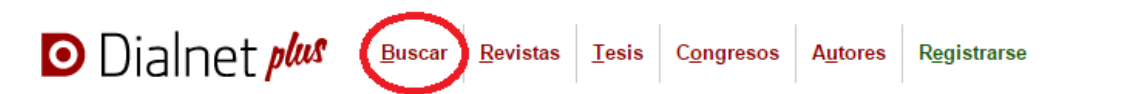

|                       |                     |                     | ÷    | Buscar |  |
|-----------------------|---------------------|---------------------|------|--------|--|
| Buscar documentos     |                     |                     | ×    |        |  |
| Todos                 | stas 🔵 Artículos de | libros 🔵 Tesis 🔵 Li | bros |        |  |
| Contiene las palabras |                     |                     |      |        |  |
| Titulos               |                     |                     |      |        |  |
| Resumen               |                     |                     |      |        |  |
| Publicados entre      | -                   | ej. 2012 - 2016     |      |        |  |
| Autores               |                     |                     |      |        |  |

<u>Búsqueda de revistas</u> El buscador específico de revistas nos permite realizar búsquedas por palabras, ISSN, materia o código de la revista en Dialnet.

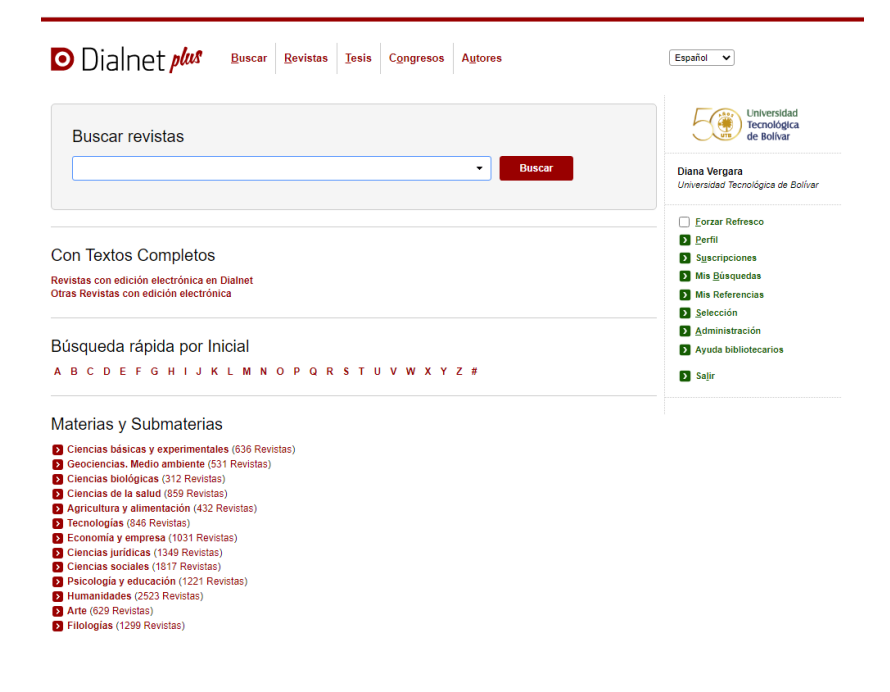

<u>Búsqueda de tesis</u> Podemos introducir los términos de búsqueda en la barra simple, utilizar el desplegable para acotar por términos, autores o títulos, o bien acceder a las tesis disponibles en cada Universidad a través del listado que aparece en la parte inferior.

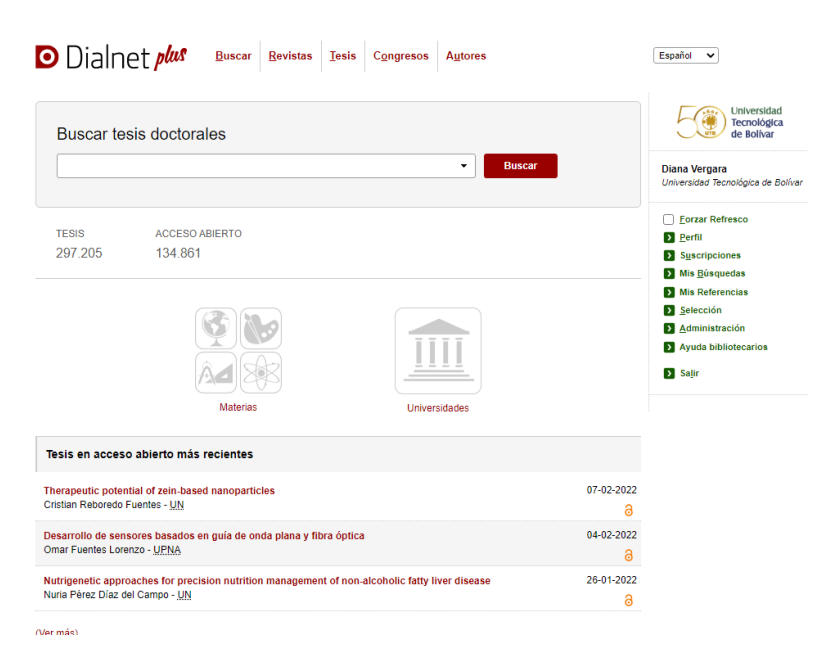

<u>Búsqueda de congresos</u> Desde esta opción podrá filtrar por años, por materias, países, organizadores y disponibilidad de texto completo.

| Buscar ediciones                                                         | s de                  | congresos celebrados                                                                                                    | Universidad<br>Tecnológica                                                           |
|--------------------------------------------------------------------------|-----------------------|----------------------------------------------------------------------------------------------------|--------------------------------------------------------------------------------------|
| derecho                                                                  |                       | Buscar                                                                                                    | de Bolivar                                                                           |
| ₹ Filtros                                                                |                       | 592 ediciones de congreso encontradas                                                                                                    | Diana Vergara<br>Universidad Tecnológica de Bolív                                    |
| Años                                                                     |                       | Título (asc) 💙 20 🗸                                                                                                    |                                                                                      |
| 2020 - 2029<br>2010 - 2019<br>2000 - 2009                                | (4)<br>(170)<br>(204) | Ecg 11024 - Institucion Fernando el Católico. Foro Internacional<br>№ edición: 3. Celebrada 2010 . España                                              | Eorzar Refresco     Perfil     Suscripciones                                         |
| 1990 - 1999<br>1980 - 1989<br>1970 - 1979                                | (142)<br>(58)<br>(12) | Ecg 8026 - Congreso de la Red Internacional de Derecho Europeo<br>Nº edición: 1. Celebrada 2014                                                        | <ul> <li>Mis <u>B</u>úsquedas</li> <li>Mis Referencias</li> <li>Selección</li> </ul> |
| 1960 - 1969                                                              | (2)                   | Ecg 145 - Andalucía. Junta. Gabinete Jurídico. Jornadas de Estudio<br>Nº edición: 6 . Celebrada 2000                                                   | Administración                                                                       |
| Aaterias Dialnet                                                         |                       |                                                                                                    | Ayuda bibliotecarios                                                                 |
| Ciencias jurídicas<br>Economía y empresa<br>Agricultura y alimentación   | (481)<br>(26)<br>(14) | Ecg 6674 - Asociación Andaluza de Profesores de Derecho Mercantil "Sáinz de<br>Andino". Congreso<br>Nº edición: 7 . Celebrada 2007                     | Salir                                                                                |
| Ciencias básicas y<br>experimentales<br>Humanidades<br>Ciencias sociales | (9)<br>(7)<br>(6)     | Ecg 6675 - Asociación Andaluza de Profesores de Derecho Mercantil "Sáinz de<br>Andino" . Congreso<br>Nº edición: 7 . Celebrada 2007. Huelva . España   |                                                                                      |
| Psicología y educación<br>Tecnologías<br>Mostrar más                     | (5)<br>(1)            | Ecg 9553 - Asociación Andaluza de Profesores de Derecho Mercantil "Sáinz de<br>Andino" . Congreso<br>Nº edición: 16 . Celebrada 2016. Sevilla . España |                                                                                      |
| Países                                                                   |                       | Ecg 9210 - Asociación Andaluza de Profesores de Derecho Mercantil Sainz de                                                                             |                                                                                      |
| España<br>Argentina                                                      | (524)<br>(9)          | Andino. Congreso<br>Nº edición: 11 . Celebrada 2013. Sevilla . España                                                                                  |                                                                                      |
| Perú<br>Portugal<br>México                                               | (8)<br>(6)<br>(5)     | Ecg 7776 - Asociación Andaluza de Profesores de Derecho Mercantil Sainz de<br>Andino. Congreso<br>№ edición: 13. Celebrada 2013. Córdoba . España      |                                                                                      |

<u>Búsqueda por autores:</u> Se trata de una caja de búsqueda simple que permite desplegar una serie de términos de búsqueda más específicos. En función del tipo de autor que se busque (personas o entidades) los campos de búsqueda variarán.

| D     | Dialnet <b>p</b>      | <u>Buscar</u> <u>Revistas</u> <u>Iesis</u> C <u>o</u> ngre | 3505 | Autore | 15     |                              |             | Español 🗸                                                         |
|-------|-----------------------|------------------------------------------------------------|------|--------|--------|------------------------------|-------------|-------------------------------------------------------------------|
|       | Buscar autores        |                                                            |      |        |        |                              |             | Universidad<br>Tecnológica<br>de Bolívar                          |
|       | Buscar                |                                                            |      | -<br>× | Bus    | car                          |             | Diana Vergara<br>Universidad Tecnológica de <mark>Bol</mark> ívar |
|       | ● Todos ◯ Personas    | Entidades                                                  |      |        |        |                              |             | Eorzar Refresco                                                   |
| Dir   | Contiene las palabras |                                                            |      |        |        |                              |             | <u>Perfil</u> Suscripciones                                       |
| Port  |                       |                                                            |      |        |        |                              |             | Mis <u>B</u> úsquedas                                             |
| Por J | Nombre                |                                                            |      |        |        |                              |             | Mis Referencias                                                   |
|       | Apellidos             |                                                            |      |        |        |                              |             | Selección                                                         |
|       | Materia               |                                                            | -    |        |        |                              |             | Ayuda bibliotecarios                                              |
|       | Área                  |                                                            | -    |        |        |                              |             | Salir                                                             |
|       | Por obra              |                                                            |      |        |        |                              |             |                                                                   |
|       | Títulos y Resúmenes   |                                                            |      |        |        |                              |             |                                                                   |
|       | Publicados entre      |                                                            |      |        |        |                              |             |                                                                   |
| 0     | Buscar Limp           | piar                                                       |      |        |        |                              | Dia         | Inet Plus   Accesibilidad   Aviso Legal                           |
| Coo   |                       | unuacion plamer                                            |      | Turcio | Buscar | <u>R</u> evistas <u>T</u> er | sis Congret | Autores WINIVERSIDAD                                              |

### **FILTROS**

| ▼ Filtros                                                                                                    |                                                                                                    |
|----------------------------------------------------------------------------------------------------|----------------------------------------------------------------------------------------------------|
| Tipo de documento                                                                                                    |                                                                                                    |
| Artículo de revista                                                                                                    | (398)                                                                                                    |
| Artículo de libro                                                                                                    | (130)                                                                                                    |
| Libro                                                                                                    | (27)                                                                                                    |
| Tesis                                                                                                    | (6)                                                                                                    |
| Textos completos                                                                                                    |                                                                                                    |
| No                                                                                                    | (494)                                                                                                    |
| Si                                                                                                    | (67)                                                                                                    |
| Materias                                                                                                    |                                                                                                    |
| Ciencias jurídicas                                                                                                    | (383)                                                                                                    |
| Economía y empresa                                                                                                    | (89)                                                                                                    |
| Ciencias sociales                                                                                                    | (61)                                                                                                    |
| Ciencias básicas v                                                                                                    | (4)                                                                                                    |
| experimentales                                                                                                    | (2)                                                                                                    |
| Psicología y educación                                                                                                    | (2)                                                                                                    |
| Geociencias. Medio ambi                                                                                                    | ente(1)                                                                                                    |
| Agricultura y alimentación                                                                                                    | n (1)                                                                                                    |
| Mostrar más                                                                                                    |                                                                                                    |
| Rango de años                                                                                                    |                                                                                                    |
| 2010 - 2019                                                                                                    | (256)                                                                                                    |
| 2000 - 2009                                                                                                    | (273)                                                                                                    |
| 1990 - 1999                                                                                                    | (31)                                                                                                    |
| Editores                                                                                                    |                                                                                                    |
| Ministerio de Economía y<br>Hacienda                                                                                                    | (20)                                                                                                    |
| Ministerio de Justicia                                                                                                    | (9)                                                                                                    |
| Ministerio de Economía y<br>Competitividad                                                                                                    | (5)                                                                                                    |
|                                                                                                    |                                                                                                    |
| Universidad de Salamano                                                                                                    | a (5)                                                                                                    |
| Universidad de Salamano<br>Universidad Nacional de<br>Educación a Distancia, U                                                                                                    | a (5)<br>(3)<br>NED                                                                                                    |
| <ul> <li>Universidad de Salamano</li> <li>Universidad Nacional de<br/>Educación a Distancia, U</li> <li>Mostrar más</li> </ul>                                                                                                    | a (5)<br>(3)<br>NED                                                                                                    |
| <ul> <li>Universidad de Salamanc</li> <li>Universidad Nacional de<br/>Educación a Distancia, U<br/>Mostrar más</li> <li>Idiomas</li> </ul>                                                                                                    | a (5)<br>(3)<br>NED                                                                                                    |
| <ul> <li>Universidad de Salamanc</li> <li>Universidad Nacional de Educación a Distancia, U</li> <li>Mostrar más</li> <li>Idiomas</li> <li>español</li> </ul>                                                                                                    | (3)<br>(3)<br>NED                                                                                                    |
| <ul> <li>Universidad de Salamanc</li> <li>Universidad Nacional de Educación a Distancia, U</li> <li>Mostrar más</li> <li>Idiomas</li> <li>español</li> <li>inglés</li> </ul>                                                                                                    | (3)<br>NED<br>(557)<br>(2)                                                                                                    |
| <ul> <li>Universidad de Salamanc</li> <li>Universidad Nacional de Educación a Distancia, U<br/>Mostrar más</li> <li>Idiomas</li> <li>español</li> <li>inglés</li> <li>francés</li> </ul>                                                                                                    | (5)<br>(3)<br>NED<br>(557)<br>(2)<br>(1)                                                                                                    |
| <ul> <li>Universidad de Salamanc</li> <li>Universidad Nacional de Educación a Distancia, U</li> <li>Mostrar más</li> <li>Idiomas</li> <li>español</li> <li>inglés</li> <li>francés</li> <li>lenguas múltiples</li> </ul>                                                                                                    | (3)<br>NED<br>(557)<br>(2)<br>(1)<br>(1)                                                                                                    |
| <ul> <li>Universidad de Salamanc</li> <li>Universidad Nacional de Educación a Distancia, U<br/>Mostrar más</li> <li>Idiomas</li> <li>español</li> <li>inglés</li> <li>francés</li> <li>lenguas múltiples</li> </ul>                                                                                                    | (5)<br>(3)<br>NED<br>(557)<br>(2)<br>(1)<br>(1)                                                                                                    |
| <ul> <li>Universidad de Salamanc</li> <li>Universidad Nacional de Educación a Distancia, U<br/>Mostrar más</li> <li>Idiomas</li> <li>español</li> <li>inglés</li> <li>francés</li> <li>lenguas múltiples</li> <li>Descriptores</li> <li>blanqueo de dinero</li> </ul>                                                                                                    | (5)<br>(3)<br>NED<br>(557)<br>(2)<br>(1)<br>(1)<br>(19)                                                                                                    |
| <ul> <li>Universidad de Salamanc</li> <li>Universidad Nacional de Educación a Distancia, U<br/>Mostrar más</li> <li>Idiomas</li> <li>español</li> <li>inglés</li> <li>francés</li> <li>lenguas múltiples</li> <li>Descriptores</li> <li>blanqueo de dinero</li> <li>blanqueo de capitales</li> </ul>                                                                                                    | (557)<br>(2)<br>(1)<br>(1)<br>(19)<br>(12)                                                                                                    |
| <ul> <li>Universidad de Salamanc</li> <li>Universidad Nacional de Educación a Distancia, U<br/>Mostrar más</li> <li>Idiomas</li> <li>español</li> <li>inglés</li> <li>francés</li> <li>lenguas múltiples</li> <li>Descriptores</li> <li>blanqueo de dinero</li> <li>blanqueo de capitales</li> <li>españa</li> </ul>                                                                                                    | (5)<br>(3)<br>NED<br>(557)<br>(2)<br>(1)<br>(1)<br>(19)<br>(12)<br>(11)                                                                                                    |
| <ul> <li>Universidad de Salamanc</li> <li>Universidad Nacional de Educación a Distancia, U<br/>Mostrar más</li> <li>Idiomas</li> <li>español</li> <li>inglés</li> <li>francés</li> <li>lenguas múltiples</li> <li>Descriptores</li> <li>blanqueo de dinero</li> <li>blanqueo de capitales</li> <li>españa</li> <li>legislación</li> </ul>                                                                                                    | (3)<br>NED<br>(557)<br>(2)<br>(1)<br>(1)<br>(19)<br>(12)<br>(11)<br>(5)                                                                                                    |
| <ul> <li>Universidad de Salamanc</li> <li>Universidad Nacional de Educación a Distancia, U<br/>Mostrar más</li> <li>Idiomas</li> <li>español</li> <li>inglés</li> <li>francés</li> <li>lenguas múltiples</li> </ul>                                                                                                    | (557)<br>(2)<br>(1)<br>(1)<br>(1)<br>(12)<br>(11)<br>(5)<br>(3)                                                                                                    |
| <ul> <li>Universidad de Salamanc</li> <li>Universidad Nacional de Educación a Distancia, U<br/>Mostrar más</li> <li>Idiomas</li> <li>español</li> <li>inglés</li> <li>francés</li> <li>lenguas múltiples</li> <li>Descriptores</li> <li>blanqueo de dinero</li> <li>blanqueo de capitales</li> <li>españa</li> <li>legislación</li> <li>prevención</li> <li>secreto profesional</li> </ul>                                                                                                    | (5)<br>(3)<br>NED<br>(557)<br>(2)<br>(1)<br>(1)<br>(1)<br>(19)<br>(12)<br>(11)<br>(5)<br>(3)<br>(3)<br>(3)                                                                                                    |
| <ul> <li>Universidad de Salamanc</li> <li>Universidad Nacional de Educación a Distancia, U<br/>Mostrar más</li> <li>Idiomas</li> <li>español</li> <li>inglés</li> <li>francés</li> <li>lenguas múltiples</li> <li>Descriptores</li> <li>blanqueo de dinero</li> <li>blanqueo de capitales</li> <li>españa</li> <li>legislación</li> <li>prevención</li> <li>secreto profesional</li> <li>abogados</li> <li>corrupción</li> </ul>                                                                                                    | (557)<br>(2)<br>(1)<br>(1)<br>(1)<br>(12)<br>(11)<br>(5)<br>(3)<br>(3)<br>(2)<br>(2)                                                                                                    |
| <ul> <li>Universidad de Salamanc</li> <li>Universidad Nacional de Educación a Distancia, U<br/>Mostrar más</li> <li>Idiomas</li> <li>español</li> <li>inglés</li> <li>francés</li> <li>lenguas múltiples</li> <li>Descriptores</li> <li>blanqueo de dinero</li> <li>blanqueo de capitales</li> <li>españa</li> <li>legislación</li> <li>prevención</li> <li>secreto profesional</li> <li>abogados</li> <li>corrupción</li> </ul>                                                                                                    | (557)<br>(2)<br>(1)<br>(1)<br>(1)<br>(12)<br>(11)<br>(12)<br>(11)<br>(5)<br>(3)<br>(3)<br>(2)<br>(2)<br>(2)                                                                                                    |
| <ul> <li>Universidad de Salamanc</li> <li>Universidad Nacional de Educación a Distancia, U<br/>Mostrar más</li> <li>Idiomas</li> <li>español</li> <li>inglés</li> <li>francés</li> <li>lenguas múltiples</li> <li>Descriptores</li> <li>blanqueo de dinero</li> <li>blanqueo de capitales</li> <li>españa</li> <li>legislación</li> <li>prevención</li> <li>secreto profesional</li> <li>abogados</li> <li>corrupción</li> </ul>                                                                                                    | (557)<br>(2)<br>(1)<br>(1)<br>(1)<br>(1)<br>(1)<br>(1)<br>(1)<br>(1)<br>(1)<br>(1                                                                                                    |
| <ul> <li>Universidad de Salamanc</li> <li>Universidad Nacional de Educación a Distancia, U<br/>Mostrar más</li> <li>Idiomas</li> <li>español</li> <li>inglés</li> <li>francés</li> <li>lenguas múltiples</li> <li>Descriptores</li> <li>blanqueo de dinero</li> <li>blanqueo de capitales</li> <li>españa</li> <li>legislación</li> <li>prevención</li> <li>secreto profesional</li> <li>abogados</li> <li>corrupción</li> <li>Mostrar más</li> <li>Actas de congresos</li> </ul>                                                                                                    | (557)<br>(2)<br>(1)<br>(12)<br>(11)<br>(12)<br>(11)<br>(5)<br>(3)<br>(2)<br>(2)<br>(2)                                                                                                    |
| <ul> <li>Universidad de Salamanc</li> <li>Universidad Nacional de Educación a Distancia, U</li> <li>Mostrar más</li> <li>Idiomas</li> <li>español</li> <li>inglés</li> <li>francés</li> <li>lenguas múltiples</li> <li>Descriptores</li> <li>blanqueo de dinero</li> <li>blanqueo de capitales</li> <li>españa</li> <li>legislación</li> <li>prevención</li> <li>secreto profesional</li> <li>abogados</li> <li>corrupción</li> <li>Mostrar más</li> <li>Actas de congresos</li> <li>No</li> <li>Si</li> </ul>                                                                                                    | (557)<br>(2)<br>(1)<br>(1)<br>(12)<br>(12)<br>(11)<br>(12)<br>(11)<br>(12)<br>(11)<br>(12)<br>(11)<br>(13)<br>(2)<br>(2)<br>(2)                                                                                                    |
| <ul> <li>Universidad de Salamanc</li> <li>Universidad Nacional de Educación a Distancia, U<br/>Mostrar más</li> <li>Idiomas</li> <li>español</li> <li>inglés</li> <li>francés</li> <li>lenguas múltiples</li> <li>Descriptores</li> <li>blanqueo de dinero</li> <li>blanqueo de capitales</li> <li>españa</li> <li>legislación</li> <li>prevención</li> <li>secreto profesional</li> <li>abogados</li> <li>corrupción</li> <li>Mostrar más</li> <li>Actas de congresos</li> <li>No</li> <li>Si</li> </ul>                                                                                                    | a (5)<br>(3)<br>NED<br>(557)<br>(2)<br>(1)<br>(1)<br>(12)<br>(11)<br>(12)<br>(11)<br>(12)<br>(13)<br>(2)<br>(2)<br>(2)<br>(2)<br>(538)<br>(23)                                                                                                    |
| <ul> <li>Universidad de Salamanc</li> <li>Universidad Nacional de Educación a Distancia, U<br/>Mostrar más</li> <li>Idiomas</li> <li>español</li> <li>inglés</li> <li>francés</li> <li>lenguas múltiples</li> <li>Descriptores</li> <li>blanqueo de dinero</li> <li>blanqueo de capitales</li> <li>españa</li> <li>legislación</li> <li>prevención</li> <li>secreto profesional</li> <li>abogados</li> <li>corrupción</li> <li>Mostrar más</li> <li>Actas de congresos</li> <li>No</li> <li>Si</li> <li>Países</li> </ul>                                                                                                    | a (5)<br>(3)<br>NED<br>(557)<br>(2)<br>(1)<br>(1)<br>(1)<br>(1)<br>(12)<br>(11)<br>(5)<br>(3)<br>(2)<br>(2)<br>(2)<br>(2)<br>(2)<br>(2)<br>(2)<br>(2)<br>(2)<br>(2                                                                                                    |
| <ul> <li>Universidad de Salamanc</li> <li>Universidad Nacional de Educación a Distancia, U<br/>Mostrar más</li> <li>Idiomas</li> <li>español</li> <li>inglés</li> <li>francés</li> <li>lenguas múltiples</li> <li>Descriptores</li> <li>blanqueo de dinero</li> <li>blanqueo de capitales</li> <li>españa</li> <li>legislación</li> <li>prevención</li> <li>secreto profesional</li> <li>abogados</li> <li>corrupción</li> <li>Mostrar más</li> <li>Actas de congresos</li> <li>No</li> <li>Si</li> <li>Países</li> <li>España</li> <li>Béloica</li> </ul>                                                                                                    | a (5)<br>(3)<br>NED<br>(557)<br>(2)<br>(1)<br>(1)<br>(1)<br>(1)<br>(1)<br>(1)<br>(1)<br>(1)<br>(1)<br>(2)<br>(2)<br>(2)<br>(2)<br>(2)<br>(2)<br>(2)<br>(2)<br>(2)<br>(2                                                                                                    |
| <ul> <li>Universidad de Salamanc</li> <li>Universidad Nacional de Educación a Distancia, U<br/>Mostrar más</li> <li>Idiomas</li> <li>español</li> <li>inglés</li> <li>francés</li> <li>lenguas múltiples</li> <li>Descriptores</li> <li>blanqueo de dinero</li> <li>blanqueo de capitales</li> <li>españa</li> <li>legislación</li> <li>prevención</li> <li>secreto profesional</li> <li>abogados</li> <li>corrupción</li> <li>Mostrar más</li> <li>Actas de congresos</li> <li>No</li> <li>Si</li> <li>Países</li> <li>España</li> <li>Bélgica</li> <li>Chile</li> </ul>                                                                                      | a (5)<br>(3)<br>NED<br>(557)<br>(2)<br>(1)<br>(1)<br>(1)<br>(12)<br>(11)<br>(5)<br>(3)<br>(2)<br>(2)<br>(2)<br>(2)<br>(2)<br>(3)<br>(2)<br>(2)<br>(3)<br>(3)<br>(2)<br>(2)<br>(3)<br>(3)<br>(3)<br>(3)<br>(3)<br>(3)<br>(3)<br>(3)<br>(3)<br>(3                                                               |
| <ul> <li>Universidad de Salamanc</li> <li>Universidad Nacional de Educación a Distancia, U<br/>Mostrar más</li> <li>Idiomas</li> <li>español</li> <li>inglés</li> <li>francés</li> <li>lenguas múltiples</li> <li>Descriptores</li> <li>blanqueo de dinero</li> <li>blanqueo de capitales</li> <li>españa</li> <li>legislación</li> <li>prevención</li> <li>secreto profesional</li> <li>abogados</li> <li>corrupción</li> <li>Mostrar más</li> <li>Actas de congresos</li> <li>No</li> <li>Si</li> <li>Países</li> <li>España</li> <li>Bélgica</li> <li>Chile</li> <li>Colombia</li> </ul>                                                                    | a (5)<br>(3)<br>NED<br>(557)<br>(2)<br>(1)<br>(1)<br>(1)<br>(12)<br>(11)<br>(12)<br>(11)<br>(5)<br>(3)<br>(2)<br>(2)<br>(538)<br>(23)<br>(538)<br>(23)                                                                                                    |
| <ul> <li>Universidad de Salamanc</li> <li>Universidad Nacional de Educación a Distancia, U<br/>Mostrar más</li> <li>Idiomas</li> <li>español</li> <li>inglés</li> <li>francés</li> <li>lenguas múltiples</li> <li>Descriptores</li> <li>blanqueo de dinero</li> <li>blanqueo de capitales</li> <li>españa</li> <li>legislación</li> <li>prevención</li> <li>secreto profesional</li> <li>abogados</li> <li>corrupción</li> <li>Mostrar más</li> <li>Actas de congresos</li> <li>No</li> <li>Si</li> <li>Países</li> <li>España</li> <li>Bélgica</li> <li>Chile</li> <li>Colombia</li> <li>México</li> </ul>                                                    | a (5)<br>(3)<br>NED<br>(557)<br>(2)<br>(1)<br>(1)<br>(1)<br>(1)<br>(1)<br>(1)<br>(1)<br>(1)<br>(1)<br>(1                                                                                                    |
| <ul> <li>Universidad de Salamanc</li> <li>Universidad Nacional de Educación a Distancia, U<br/>Mostrar más</li> <li>Idiomas</li> <li>español</li> <li>inglés</li> <li>francés</li> <li>lenguas múltiples</li> <li>Descriptores</li> <li>blanqueo de dinero</li> <li>blanqueo de capitales</li> <li>españa</li> <li>legislación</li> <li>prevención</li> <li>secreto profesional</li> <li>abogados</li> <li>corrupción</li> <li>Mostrar más</li> <li>Actas de congresos</li> <li>No</li> <li>Si</li> <li>Países</li> <li>España</li> <li>Bélgica</li> <li>Chile</li> <li>Colombia</li> <li>México</li> <li>Argentina</li> </ul>                                 | a (5)<br>(3)<br>NED<br>(557)<br>(2)<br>(1)<br>(1)<br>(1)<br>(1)<br>(1)<br>(1)<br>(1)<br>(1)<br>(1)<br>(1                                                                                                    |
| <ul> <li>Universidad de Salamanc</li> <li>Universidad Nacional de Educación a Distancia, U</li> <li>Mostrar más</li> <li>español</li> <li>inglés</li> <li>francés</li> <li>lenguas múltiples</li> <li>Descriptores</li> <li>blanqueo de dinero</li> <li>blanqueo de dinero</li> <li>blanqueo de capitales</li> <li>españa</li> <li>legislación</li> <li>prevención</li> <li>secreto profesional</li> <li>abogados</li> <li>corrupción</li> <li>Mostrar más</li> <li>Actas de congresos</li> <li>No</li> <li>si</li> <li>Países</li> <li>España</li> <li>Bélgica</li> <li>Chile</li> <li>Colombia</li> <li>México</li> <li>Argentina</li> <li>Brasil</li> </ul> | a (5)<br>(3)<br>NED<br>(557)<br>(2)<br>(1)<br>(1)<br>(1)<br>(1)<br>(1)<br>(1)<br>(1)<br>(1)<br>(2)<br>(2)<br>(2)<br>(2)<br>(538)<br>(23)<br>(538)<br>(23)<br>(542)<br>(6)<br>(3)<br>(2)<br>(2)<br>(1)<br>(1)<br>(1)<br>(1)<br>(1)<br>(1)<br>(2)<br>(2)<br>(2)<br>(2)<br>(2)<br>(2)<br>(2)<br>(2)<br>(2)<br>(2 |

Mostrar más.

Una vez realizada la búsqueda, son muy útiles los **filtros** que nos ofrece Dialnet para afinarla y llegar de una forma rápida y sencilla al contenido deseado.

Están situados en la parte izquierda de la pantalla y se dividen en varios bloques:

• Tipo de documento: donde podemos elegir si queremos que sea un artículo de Revista, un artículo de un Libro, una Tesis o un Libro

• Textos completos: a elegir entre mostrar sólo los textos completos o todos

• Materias: entre las que se encuentran Ciencias Sociales, Economía y Empresas, Ciencias Jurídicas, etc.

- Rango de años: para filtrar por años de publicación
- Editores
- Idiomas
- Descriptores
- Actas de congresos
- Países

No obstante, según el tipo de documento que estemos buscando pueden aparecer unos filtros u otros.

• Por ejemplo, si estamos filtrando una Revista, además de los filtros mencionados, también aparecerán los de:

- Clasificación CIRC 2012
- Clasificación CARHUS+2014
  - Revista Latindex
- Si se trata de un Congreso, se añadirá el campo Organizadores.
- Si se trata de una Tesis se añadirán los siguientes filtros:
- Universidad
- UNESCO
- Si se trata de Autores los filtros son:
- Materias

- Áreas de conocimiento
- Institución
- Período de publicación
- Otros catálogos

Entre paréntesis se muestra el número de documentos vinculados.

Asimismo, los resultados se pueden ordenar por relevancia, novedades o año de publicación y se puede seleccionar el número de documentos a visualizar en una sola página.

# Resultados y visualización

| Dialnet                                                                   | plus                          | <u>B</u> uscar <u>R</u> evistas <u>I</u> esis C <u>o</u> ngresos A <u>u</u> tores                                                                                                    | Español 🗸                                                                                                    |
|---------------------------------------------------------------------------|-------------------------------|----------------------------------------------------------------------------------------------------|----------------------------------------------------------------------------------------------------|
| Buscar docume                                                             | entos                         |                                                                                                    | Universidad<br>Tecnológica                                                                                                    |
| derecho aduanero                                                          |                               | ▼ Buscar                                                                                                    | de Bolívar                                                                                                    |
| <b>▼</b> Filtros                                                          |                               | 286 documentos encontrados                                                                                                    | Diana Vergara<br>Universidad Tecnológica de Bolívar                                                                           |
| Tipo de documento                                                         |                               | Seleccionar todos Relevancia 🗸 20 🗸                                                                                                    |                                                                                                    |
| Artículo de revista Artículo de libro Tesis Libro                         | (176)<br>(55)<br>(32)<br>(23) | <ul> <li>Lib 141721- Derecho aduanero<br/>Joaquín Bobillo, A. Vázquez De la Torre, Tomás Monzón Baño<br/>Madrid : Centro de Estudios Principe, D.L. 1980. ISBN 84-85494-11-3</li> <li>✔ Editar</li> </ul>                                                                                                    | <ul> <li><u>Forzar Refresco</u></li> <li><u>Perfii</u></li> <li><u>Suscripciones</u></li> <li><u>Mis B</u>úsquedas</li> </ul> |
| Textos completos No Si                                                    | (179)<br>(107)                | Lib 217576- Derecho aduanero<br>José Maria Domínguez Sáenz de Viguera<br>Madrid : Centro de Estudios Príncipe, D.L. 1982. <u>ISBN</u> 84-85494-36-9<br>✔ Editar                                                                                                    | <ul> <li>3 Selección</li> <li>3 Administración</li> <li>3 Ayuda bibliotecarios</li> </ul>                                     |
| Materias Dialnet Ciencias jurídicas Economía y empresa Ciencias sociales  | (225)<br>(41)<br>(13)         | Lib 846991- Derecho aduanero<br>Santiago Ibáñez Marsilla ( <u>coord.</u> ), Felipe Moreno Yebra ( <u>coord.</u> ), Germán Pardo Carrero<br>( <u>dir.</u> )<br>Tirant lo Blanch Colombia, 2019. <u>ISBN</u> 978-84-1336-434-6                                                                                                    | <ul> <li>Salir</li> <li>Añadir a referencias</li> </ul>                                                                       |
| Humanidades Psicología y educación Ciencias básicas y experimentales      | (11)<br>(3)<br>(2)            | Ha sido reseñado en:<br>Art 7531851- Pardo Carrero, G., Ibáñez Marsilla, S. y Moreno Yebra F. (Dirs.) (2019-<br>2020). Derecho Aduanero (Tomo I y II). Universidad del Rosario y Tirant lo Blanch,<br>Deseña Calemária (ESDE) 678-64230. (Al-                                                                                       | Suardar búsqueda                                                                                                    |
| Ciencias de la salud<br>Geociencias. Medio ambie                          | (2)<br>ente (1)               | Mª Teresa Montalvo Romero ( <u>res.</u> )<br>Enfoques jurídicos, <u>ISSN-e</u> 2683-2070, №. 2, 2020, <u>págs</u> , 179-181                                                                                                    |                                                                                                    |
| wostrar mas                                                               |                               | r Lundi 🗉                                                                                                    |                                                                                                    |
| Rango de años<br>2020 - 2029<br>2010 - 2019<br>2000 - 2009<br>1990 - 1999 | (59)<br>(124)<br>(60)<br>(19) | Art 6995227- Autonomia del Derecho Aduanero Marco Antonio Huamán Silaler, Hada Consuelo Sifuentes Minaya Lex: Revista de la Facultad de Derecho y Ciencia Política de la Universidad Alas Peruanas, ISSN e 2313-1861, ISSN 1991-1734, Vol. 17, № 23, 2019, págs, 231-256 Resumen   Texto completo   Responsable Artículo   ≯ Editar |                                                                                                    |

Según el tipo de documento puede encontrarse distinta información de este:

- **Título**: título y subtítulo del documento
- Autor: muestra el autor o autores del documento. Pulsando sobre el nombre de cada uno se enlaza con la página del autor en Dialnet
- Fuente: indica todos los datos correspondientes a la publicación del documento
- Idioma
- ISBN
- País
- **Otros enlaces**: muestra diferentes tipos de enlaces, dependiendo de la información de que el sistema disponga:

# **Ordenar los resultados**

Los resultados se pueden ordenar por **relevancia**, **novedades** o **año de publicación**, y se puede seleccionar el número de documentos a visualizar en una sola página:

| Buscar documen                                    | os                                                                                                    | Universidad<br>Tecnológica              |
|---------------------------------------------------|----------------------------------------------------------------------------------------------------|-----------------------------------------|
| derecho aduanero                                  | - Buscar                                                                                                    | de Bolivar                              |
| ▼ Filtros                                         | 286 documentos encontrados                                                                                                    | $\bigcirc$                              |
| Tipo de documento                                 | Relevancia 💙 20 🗸                                                                                                    | 29                                      |
| Artículo de revista Artículo de libro Tesis Libro | Constant Section 2016 Section 2016 Sect | Identificarse<br>¿Olvidó su contraseña? |
| Textos completos                                  | Derecho aduanero     José María Domínguez Sáenz de Viguera                                                                                                    | ¿Es nuevo? Registrese                   |
| No                                                | 79) Madrid : Centro de Estudios Príncipe, D.L. 1982. ISBN 84-85494-36-9                                                                                                    | Ventajas de registrarse                 |
|                                                   | Derecho aduanero<br>Santiaco Ibáñoz Marcilla (coord.) Eoline Mareno Yahra (coord.) Germán Parde Carrero                                                                                                    | Selección                               |
| Materias Dialnet                                  | (dir.)                                                                                                    | _                                       |
| Ciencias jurídicas                                | (25) Tirant lo Blanch Colombia, 2019. <u>ISBN</u> 978-84-1336-434-6                                                                                                    |                                         |
| Economía y empresa                                | (41) Ha sido reseñado en:                                                                                                    |                                         |
| Ciencias sociales                                 | (13) Pardo Carrero, G., Ibáñez Marsilla, S. y Moreno Yebra F. (Dirs.) (2019-2020).                                                                                                    |                                         |
| Humanidades                                       | (11) Derecho Aduanero (Tomo I y II). Universidad dei Rosario y Tirant lo Blanch,<br>a) Rogotá Colombia ISBN: 978 94 1336 434 6                                                                                                    |                                         |
| Ciencias básicas y<br>experimentales              | (2) M <sup>4</sup> Teresa Montalvo Romero (( <u>ss.</u> )<br>Enfoques jurídicos, <u>ISSN:</u> e 2683-2070, № 2, 2020, <u>págs</u> , 179-181                                                                                                    |                                         |
| Ciencias de la salud                              | (2)                                                                                                    |                                         |
| Geociencias. Medio ambient                        | (1) Autonomia del Derecho Aduanero                                                                                                    |                                         |
| Mostrar más                                       | Marco Antonio Huamán Sialer, Hada Consuelo Sifuentes Minaya<br>Lex: Revista de la Facultad de Derecho y Ciencia Política de la Universidad Alas Peruanas.                                                                                                    |                                         |
| Rango de años                                     | JSSN-e 2313-1861, JSSN 1991-1734, Vol. 17, Nº. 23, 2019, págs, 231-256                                                                                                    |                                         |
| 2020 - 2029                                       | (59) Resumen Texto completo                                                                                                    |                                         |
| 2010 - 2019                                       | [24]                                                                                                    |                                         |
| 2000 - 2009                                       | (60) Derecho Aduanero del Mercosur                                                                                                    |                                         |
| 1990 - 1999                                       | (Ig) Rosaldo Trevisan                                                                                                    |                                         |

## Visualización de un libro

Así resulta la visualización del registro de un libro:

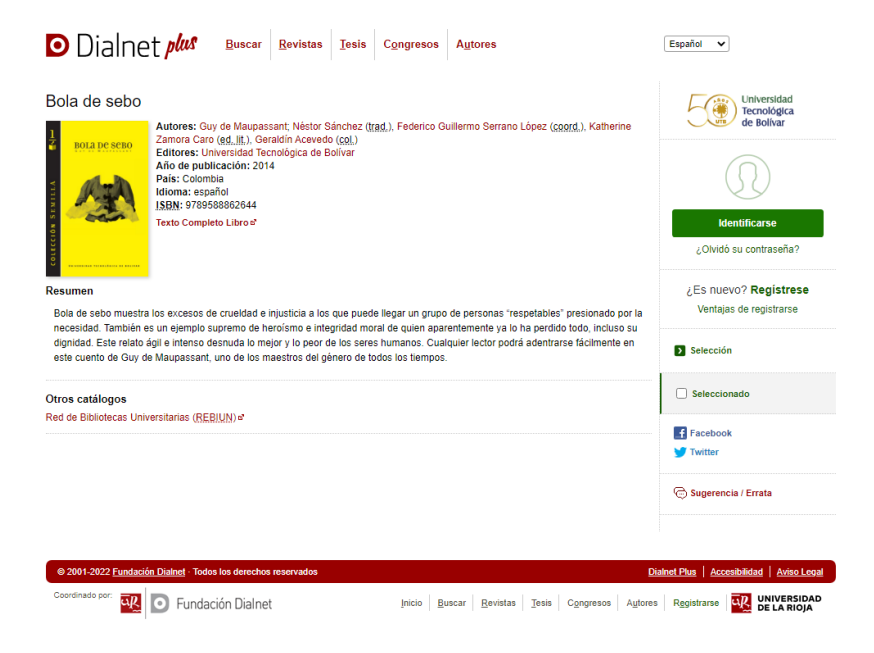

### Visualización de una revista

• En el caso de una **Revista**, nos aparecerá también la relación de números disponibles de dicha revista para acceder directamente a ellos:

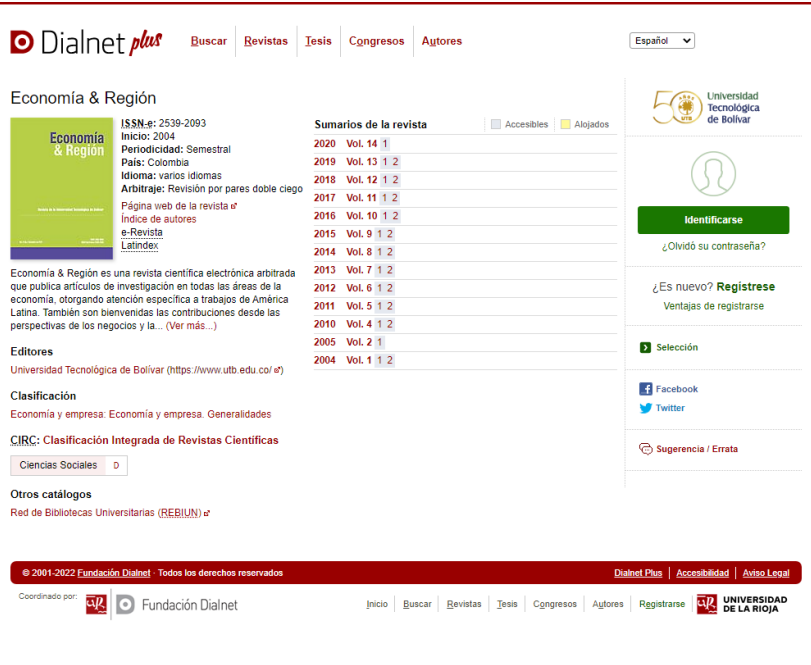

#### Guardar búsquedas

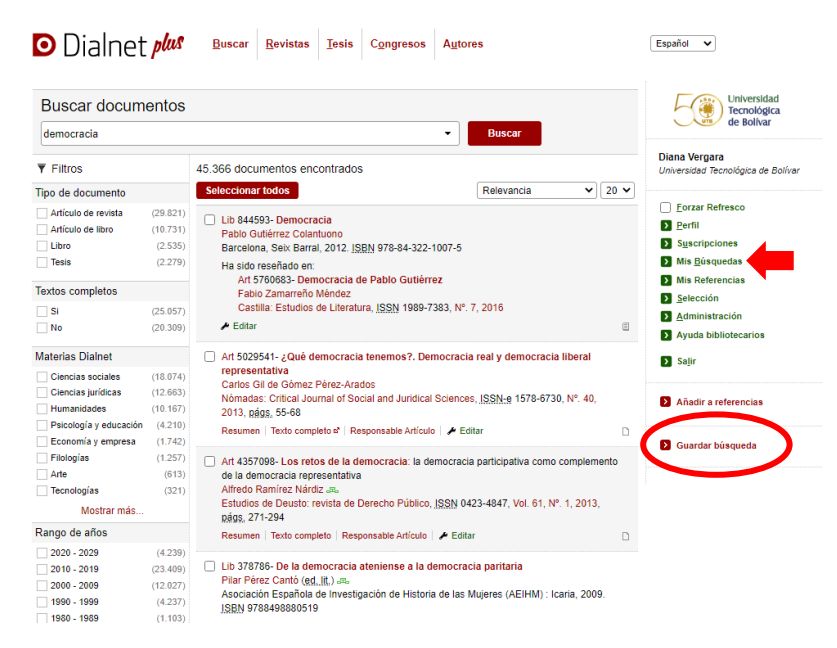

Tras realizar una búsqueda, Dialnet muestra una pantalla de resultados y en la parte inferior derecha de la pantalla se encuentra la opción de guardar la búsqueda. Al seleccionar esta opción, Dialnet solicitará el nombre para asignar a la búsqueda y la periodicidad con la que se quieren recibir los correos de alta de dicha búsqueda.

| (21)<br>(31) | Lib 84459<br>Pablo Gut | 3- Democracia<br>iérrez Colantuono   | )<br>2 JODN 070 04 222 40            | 107 E                |                 |     |  |
|--------------|------------------------|--------------------------------------|--------------------------------------|----------------------|-----------------|-----|--|
| 279)         | Ha : Gu                | ardar búsqueda                       | 2. 13514 976-64-522-10               | 107-5                |                 | ×   |  |
|              |                        | Nombre                               |                                      |                      |                 |     |  |
| 57)          |                        | Frecuencia                           | Semanal 🗸                            |                      |                 | - 1 |  |
| 309)         | P E                    |                                      | Desactivada<br>Diaria                | _                    |                 |     |  |
|              | Art :                  |                                      | Semanal<br>Mensual                   | Aceptar              | Cerrar          |     |  |
| )74)<br>363) | Carlos Gil<br>Nómadas  | de Gómez Pérez<br>Critical Journal d | -Arados<br>of Social and Juridical S | ciences, ISSN-e 1578 | 3-6730, N°. 40, |     |  |
| 167)         | 2013, <u>pág</u>       | <u>s.</u> 55-68                      |                                      |                      |                 |     |  |

### **SELECCION DE DOCUMENTOS**

Para seleccionar un documento debes marcar el recuadro que aparece a la izquierda de cada referencia, al hacerlo, quedará resaltada en color verde. Con los resultados que aparecen en esa lista podemos crear listas de referencias o incluso exportarlos en diferentes formatos.

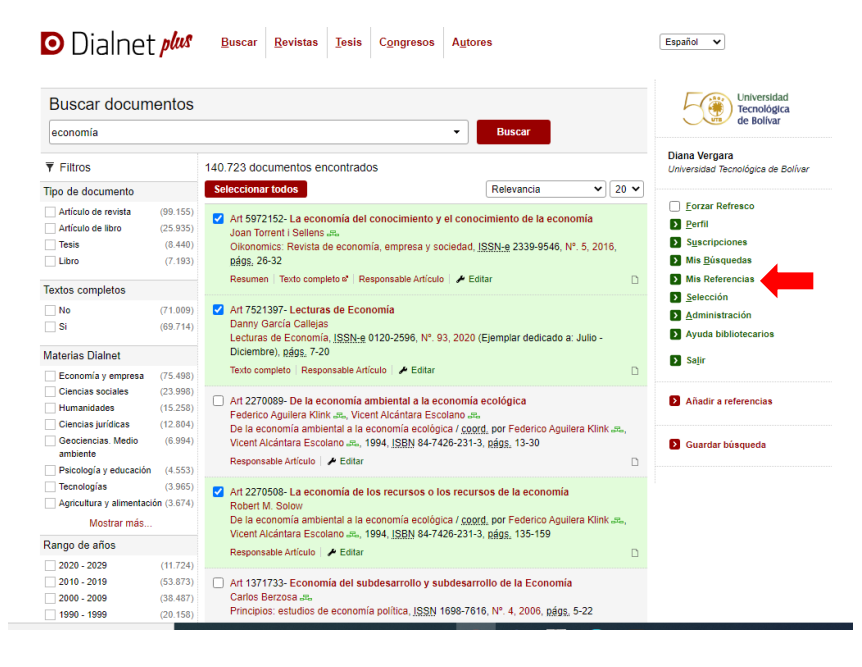

## **AÑADIR A REFERENCIAS**

Dialnet Plus permite crear **listas de referencias** que pueden ser compartidas con otros usuarios a través de la opción *Mis referencias*.

#### · Cómo crear una lista:

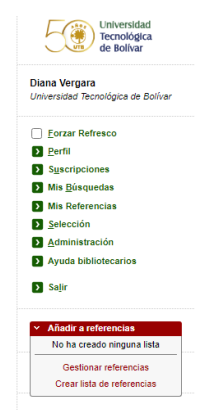

Al seleccionar esta opción, la pantalla nos mostrará las listas de referencias guardadas previamente, dentro de las que podremos clasificar las referencias bibliográficas que vayamos añadiendo. Si no tenemos ninguna lista o queremos crear una nueva emplearemos la opción *Crear lista de referencias*, que aparece en la parte inferior de nuestro menú personal.

Aquí se nos mostrará un formulario con los siguientes campos:

- Título corto (obligatorio)
- Título largo (obligatorio)
- Descripción de la lista
- Visibilidad de la lista
- Visibilidad del creador de la lista

| Dialnet plus                                                 | <u>B</u> uscar         | <u>R</u> evistas | <u>T</u> esis | C <u>o</u> ngresos | A <u>u</u> tores      |                                  | E         | spañol 🗸                                                         |
|--------------------------------------------------------------|------------------------|------------------|---------------|--------------------|-----------------------|----------------------------------|-----------|------------------------------------------------------------------|
| Crear lista de reference<br>Los campos marcados con un * son | ias<br>de carácter obl | igatorio         |               |                    |                       |                                  |           | Universidad<br>Tecnológica<br>de Bolivar                         |
| <ul> <li>Título corto</li> <li>Título largo</li> </ul>       |                        |                  |               |                    |                       |                                  |           | iana Vergara<br>Iniversidad Tecnológica de Bolívar               |
| Descripción                                                  |                        |                  |               |                    |                       |                                  |           | Eorzar Refresco                                                  |
|                                                              |                        |                  |               |                    |                       |                                  |           | Mis <u>B</u> úsquedas       Mis Referencias                      |
| Visibilidad<br>Nombre y apellidos visibles                   | Usuarios per           | tenecientes a U  | Jniversid     | ad Tecnológica d   | e Bolívar 🗸           |                                  |           | <u>Selección</u> <u>A</u> dministración     Ayuda bibliotecarios |
| Permitir contacto con el creador                             |                        |                  |               |                    |                       | Crear                            |           | > Saļir                                                          |
|                                                              |                        |                  |               |                    |                       |                                  |           |                                                                  |
| © 2001-2022 <u>Fundación Dialnel</u> · To                    | los los derechos       | reservados       |               |                    |                       |                                  | Dialnet   | Plus   Accesibilidad   Aviso Legal                               |
| Coordinado por: 🕵 💽 Fund                                     | ación Dialne           | i i              |               |                    | Inicio <u>B</u> uscar | <u>R</u> evistas <u>T</u> esis ( | Congresos | Autores UNIVERSIDAD<br>DE LA RIOJA                               |

Para crear la lista pulsamos sobre *Crear* tras introducir los datos y ya podremos añadir referencias bibliográficas a nuestra lista. Pueden crearse hasta **5 listas** de referencias diferentes.

| economía                                                                                                    |                                                                    | ✓ Buscar                                                                                                    |             | ue Bolival                                                                                                    |  |
|----------------------------------------------------------------------------------------------------|--------------------------------------------------------------------|----------------------------------------------------------------------------------------------------|-------------|----------------------------------------------------------------------------------------------------|--|
| ▼ Filtros 140.724 documentos encontrados                                                                                                    |                                                                    |                                                                                                    |             | Diana Vergara<br>Universidad Tecnológica de Bolívar                                                                           |  |
| Tipo de documento                                                                                                    |                                                                    | Seleccionar todos Relevancia 🗸                                                                                                    | 20 🗸        |                                                                                                    |  |
| Artículo de revista<br>Artículo de libro<br>Tesis<br>Libro                                                                                     | (99.156)<br>(25.935)<br>(8.440)<br>(7.193)                         | Art 5972152- La economia del conocimiento y el conocimiento de la economia<br>Joan Torrent i Sellens<br>Olikonomics. Revista de economía, empresa y sociedad. J <u>SSN-e</u> 2339-9546, Nº. 5, 2016<br>(E§5), 26-32                                                                                                    |             | <ul> <li><u>Forzar Refresco</u></li> <li><u>Perfil</u></li> <li>S<u>u</u>scripciones</li> <li>Mis <u>B</u>úsquedas</li> </ul> |  |
| Textos completos                                                                                                    |                                                                    | Resumen   Texto completo o'   Responsable Artículo   🥓 Editar                                                                                                    |             | Mis Referencias                                                                                                    |  |
| No<br>Si                                                                                                    | (71.009)<br>(69.715)                                               | Art 7521397- Lecturas de Economía<br>Danny García Callejas<br>Lecturas de Economía, <u>ISSN-8</u> 0120-2596, Nº, 93, 2020 (Ejemplar dedicado a: Julio -                                                                                                    |             | <u>S</u> elección <u>A</u> dministración     Ayuda bibliotecarios                                                             |  |
| Materias Dialnet                                                                                                    |                                                                    | Diciembre), págs, 7-20                                                                                                    |             | Salir                                                                                                    |  |
| Economía y empresa     Ciencias sociales     Humanidades     Ciencias jurídicas     Geociencias. Medio     ambiente     Psicología y educación | (75.499)<br>(23.998)<br>(15.258)<br>(12.804)<br>(6.994)<br>(4.553) | Texto completo Responsable Artículo ∕ Editar<br>Art 2270099- De la economía ambiental a la economía ecológica<br>Federico Aguilera Kilnk xx, Vicent Alciatrar Escolano xx,<br>De la economía ambiental a la economía ecológica ( zogrd, por Federico Aguilera Kilnk x<br>Vicent Alciantara Escolano xx, 1994, JSBN 34-7426-231-3, págs, 13-30<br>Responsable Artículo / Æditar | •           | Añadir a referencias     Nº documentos seleccionados: 3     Economía     Gestionar referencias     Cosa liba de eferencias    |  |
| Tecnologías (3.965)<br>Agricultura y alimentación (3.674)<br>Mostrar más                                                                       |                                                                    | Art 2270508- La economia de los recursos o los recursos de la economia<br>Robert M. Solow<br>De la economia ambiental a la economia ecológica / <u>coord</u> , por Federico Aquilera Klink a<br>Vienet Neistanos Econome a 1004 (BNN 64 7476 331) a páre 132 150.                                                                                                    | <b>z.</b> , | Crear lista de reterencias                                                                                                    |  |
| Rango de años                                                                                                    |                                                                    | Responsable Artículo 🖉 Editar                                                                                                    | D           |                                                                                                    |  |
| 2020 - 2029<br>2010 - 2019<br>2000 - 2009<br>1990 - 1999<br>1980 - 1989                                                                        | (11.724)<br>(53.874)<br>(38.487)<br>(20.158)<br>(8.217)            | Art 1371733- Economia del subdesarrollo y subdesarrollo de la Economia<br>Carlos Barzasa "s.<br>Principios: estudios de economia política, ISSN 1699-7616, № 4, 2006, págs, 5-22<br>Resumen Texto completo al Responsable Artícula / Ecitar                                                                                                    |             |                                                                                                    |  |
| 1970 - 1979<br>1960 - 1969<br>1950 - 1959<br>Mostrar más                                                                                       | (3.460)<br>(1.557)<br>(746)                                        | <ul> <li>Art 4203614- Economia de guerra, economia para la paz<br/>Juan Torres López Ja,</li> <li>Temas para el debate, ISSN 1134-6574, Nº 119 (oct), 2004 (Ejemplar dedicado a:<br/>Comunicación y cultura) antes 72.78</li> </ul>                                                                                                    |             |                                                                                                    |  |

#### Cómo añadir registros a Mis referencias

En primer lugar, debemos realizar una búsqueda y, a continuación, seleccionamos los documentos de nuestro interés desde la pantalla de visualización de resultados. Una vez seleccionados los documentos (activando el recuadro situado a su izquierda), pinchamos sobre la opción *Añadir referencias* y podremos agregarlos a cualquiera de nuestras listas.

Una vez realizado este paso podremos ver nuestra lista de referencias con los documentos seleccionados, pudiendo eliminar de la lista aquéllos que ya no sean de nuestro interés, si así lo deseamos.

|              |                                                                                                    |                                                                                                    |                                                                                                    |                                                                   | Actualizar       | Crear lista de referencias |
|--------------|----------------------------------------------------------------------------------------------------|----------------------------------------------------------------------------------------------------|----------------------------------------------------------------------------------------------------|-------------------------------------------------------------------|------------------|----------------------------|
| URL          | . par                                                                                                    | a compartir                                                                                           | https://dialnet.unirioja.es/ref/ufUh                                                                                   | 🕫 Vista preliminar                                                |                  | Enviar a un Amino          |
| 3 Documentos |                                                                                                    |                                                                                                    | Arrastrar y soltar para ordenar S Tes                                                                                  | Facebook                                                          |                  |                            |
| ٥            | <ol> <li>Art 5972152- La economia del conocimiento y el conocimiento de la economia<br/>Joan Torrent i Sellens as,<br/>Oikonomics: Revista de economía, empresa y sociedad, <u>ISSN-e</u> 2339-9546, Nº. 5, 2016, <u>págs</u>, 26</li> </ol> |                                                                                                    |                                                                                                    |                                                                   | Quitar documento | y Twitter                  |
| ٥            | 2                                                                                                    | Art 7521397- Lecturas de<br>Danny García Callejas<br>Lecturas de Economía, <u>ISS</u><br>págs. 7-20   | Economía<br><u>SN-e</u> 0120-2596, №. 93, 2020 (Ejen                                                                   | nplar dedicado a: Julio - Diciembre),                             | Quitar documento |                            |
| ٥            | 3                                                                                                    | Art 2270508- La economía<br>Robert M. Solow<br>De la economía ambiental<br>Alcántara Escolano dRo, 19 | a de los recursos o los recursos o<br>a la economía ecológica / <u>coord</u> , po<br>94, ISBN 84-7426-231-3, págs, 135 | de la economía<br>or Federico Aguilera Klink Jas, Vicent<br>5-159 | Quitar documento |                            |

#### Cómo editar y compartir listas de referencias

Desde la opción *Mis referencias* también se pueden editar o eliminar las listas guardadas. Además, podemos compartir nuestras listas de referencias a través de Twitter, Facebook o correo electrónico.

| Dialnet plus                                                                                                    | <u>B</u> uscar | <u>R</u> evistas | <u>T</u> esis | C <u>o</u> ngresos | Autores                | Español 🗸                                                                                                    |
|----------------------------------------------------------------------------------------------------|----------------|------------------|---------------|--------------------|------------------------|----------------------------------------------------------------------------------------------------|
| Listas de referencias<br>Actualmente tiene 1 listas de                                                                                                    | referenci      | as               |               |                    | Puede crear 4 listas r | Universidad<br>Tecnológica<br>de Bolivar                                                                                                    |
| Lista de titulos para el curso de economia colombiana<br>Contene 3 documentos . Modificado hace un instante<br>Titulo corte: Economía                                                                                                    |                |                  |               |                    |                        | nar Diana Vergara<br>Universidad Tecnológica de Bolívar                                                                                                |
| Titulo corto: Economia Visibilidad № Usuarios pertenecientes a Universidad Tecnológica de Bolívar Nombre y apellidos visibiles ✓ Si Permitir contacto con el creador × No C⊠ Enviar a un Amigo 💽 🎔 Ayuda: cómo añadir documentos a una lista de referencias. |                |                  |               |                    |                        | Eorzar Refresco     Eertil     Suscripciones     Mis Bósquedas     Mis Referencias     Selección     Administración     Ayuda bibliotecarios     Sajir |
|                                                                                                    |                |                  |               |                    |                        | Crear lista de referencias                                                                                                    |

#### **EXPORTAR RESULTADOS**

Una vez seleccionados los documentos que nos interesan, el sistema nos permite enviarlos por **correo electrónico** o exportarlos en diferentes **formatos**: RefWorks, RIS, formato texto y BibTex.

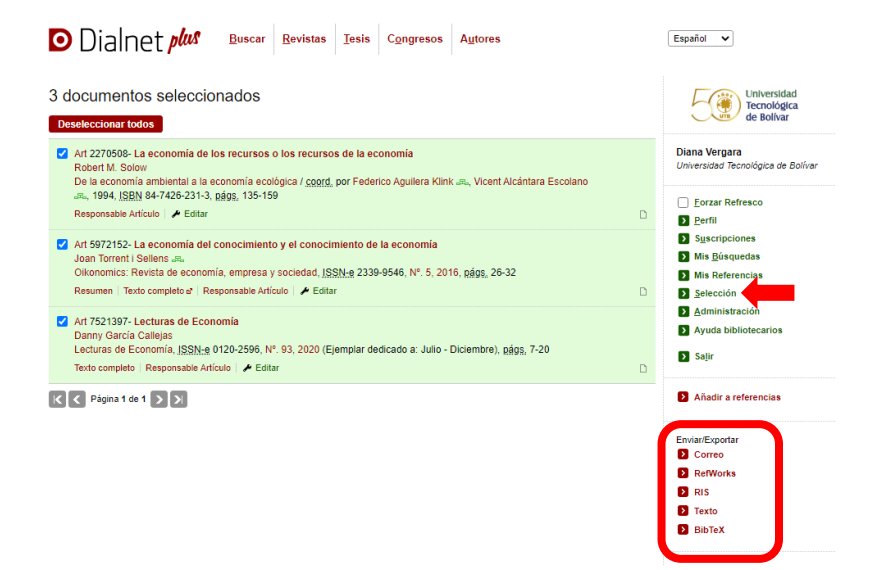